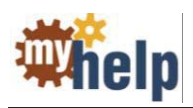

### **Accessioning Manual Orders**

When specimens arrive with manual orders (no orders in KP HealthConnect), any orders which will be resulted in LMS should be accessioned in KRMS using the procedures already in place.

However, orders which will be resulted in Cerner should be accessioned using these steps:

- 1. Determine which orders are **Cerner orders** (i.e., orders for which Cerner labels will print and which will be resulted in Cerner).
- 2. Accession one of the Cerner orders in KRMS using the CO function. For example, if several tubes of blood from the same patient arrive for manual orders which will be resulted in Cerner, accession one of the blood specimen orders in KRMS. (In the following steps, a manual order for Potassium has been accessioned in KRMS.)
- When the Cerner label prints, do not attach it to the container.

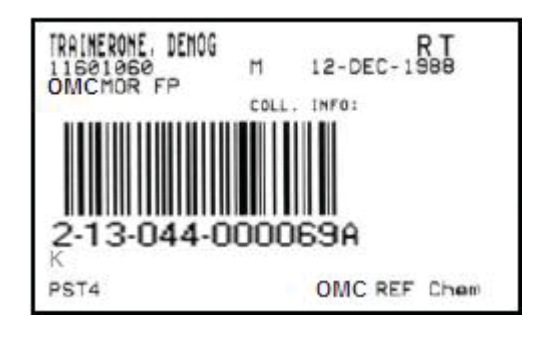

- 4. In Cerner, click **Specimen Log-In**.
- 5. Make sure the **Accession** radio button is highlighted, and click **Retrieve**.

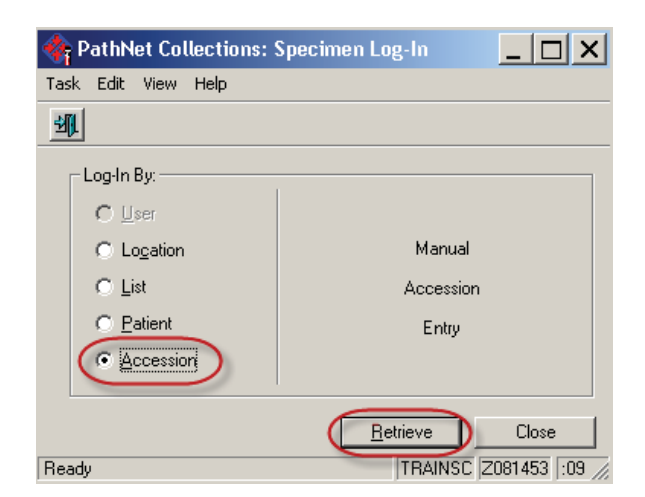

6. **Scan the barcode** on the Cerner label that printed in step 3. (You can discard this label after you've scanned it. You'll print another label later.)

7. Type the appropriate **collection date**, **collection time**, and **collector ID**. (Use **SNF** as the collector ID if the specimen came from a skilled nursing facility, **HHC** if it came from a home health care facility, and **MDC** if it came from a doctor outside of KP).

| Acc | ess | ion: <u></u>    | _         |           |         |       |          |          |             |     |
|-----|-----|-----------------|-----------|-----------|---------|-------|----------|----------|-------------|-----|
|     | С   | Accession       | Coll Date | Coll Time | Coll ID | Order | Priority | Status   | Coll Method | Ord |
| V   |     | 2.13.044.000069 |           |           |         | ĸ     | RT       | Dispatch | Venous Draw |     |
| •   |     |                 |           |           |         |       |          |          |             | •   |
|     |     |                 |           |           |         |       |          |          |             |     |

8. Make sure the correct Location is selected, then click Log in.

| Lo <u>c</u> ation: | OMC MC Login 📃 | <u>L</u> og In | <u>M</u> iss <u>D</u> | etails 😽 |
|--------------------|----------------|----------------|-----------------------|----------|
|                    |                |                |                       |          |

You can check **Order Result Viewer** (ORV) to make sure the order now has a status of either Collected or In Lab.

| 👳 PathNet Gener      | al Lab: Order Resu | t Viewer [Order L | ist]     |              |        |
|----------------------|--------------------|-------------------|----------|--------------|--------|
| ask Mode View H      | telp               |                   |          |              |        |
| <b>&gt;</b>  4       | <u> </u>           | 😵 🙆 😰             |          |              |        |
| Demographics         |                    |                   |          |              |        |
|                      |                    |                   |          |              |        |
| Orders between 2/2/2 | 2013 and 3/4/2013  |                   | 2000 C   |              | 22     |
| Collect Date         | Accession          | Order             | Specimen | Priority     | Status |
| 2/13/2013 3:18 PM    | 2-13-044-000069    | К                 | Blood    | RT - Routine | In-Lab |

 If there are additional blood specimen orders for the same patient, click Department Order Entry in Cerner.

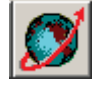

10. Add the second blood specimen order (e.g., a BUN) to the first order's accession number by clicking **Task**, then **Accession Add On**.

11. **Type or scan** the Cerner accession number of the first blood specimen order and press **Enter**.

| 🝠 D                     | epar                                               | tment                                    | Order | Entry - O | rde      | r Entry                   | у           |
|-------------------------|----------------------------------------------------|------------------------------------------|-------|-----------|----------|---------------------------|-------------|
| Task                    | Edit                                               | View                                     | Order | Customize | Help     | p                         |             |
| ✓ Or<br>Ca<br>Mo<br>Bat | der En<br>tessior<br>ncel Oi<br>dify Oi<br>tch Oro | try<br>n Add C<br>rders<br>rders<br>ders |       |           | <u>*</u> | Demog<br>Name:<br>Admitte | yrap<br>ed: |

| 💕 Department Order Entry - Acce   | ssion A |
|-----------------------------------|---------|
| Task Edit View Order Customize He | lp      |
|                                   | 9 13 1  |
| Client:                           | Demog   |
| Kaiser Permanente SCAL Region 💌   | Name:   |
| Accession Number:                 | Admitte |
| 2-13-044-000069                   | Gender  |
| Orderable:                        |         |
|                                   | A       |

12. In the Orderable field, type the name of the **order** being added on to the accession number (e.g., BUN) and press **Enter**.

| 💕 Department Order Entry - Acce          | ssion A        |
|------------------------------------------|----------------|
| Task Edit View Order Customize He        | lp             |
|                                          | 9 🔁            |
| Client:<br>Kaiser Permanente SCAL Region | Demog<br>Name: |
| Accession Number:                        | Admitte        |
| 2-13-044-000069                          | Gender         |
| Orderable:                               |                |
| BUN                                      | A              |

The Specimen type, Collection priority, and other fields appear, already filled out with the information from the first order.

| 💕 Department Order Entry - Accession /                                                                                                    | Add On                                |            |
|----------------------------------------------------------------------------------------------------|---------------------------------------|------------|
| Task Edit View Order Customize Help                                                                                                    |                                       |            |
|                                                                                                    | ă <u>, ()</u> 🙆 🛆 🗟 🗐 🔎               |            |
| Client: Demo                                                                                                    | graphics                              |            |
| Kaiser Permanente SCAL Region                                                                                                    | *****                                 | 2000000    |
| Accession Number:                                                                                                    |                                       |            |
| 0-duable:                                                                                                    |                                       |            |
|                                                                                                    | × × × × × × × × × × × × × × × × × × × | ××××××××   |
|                                                                                                    |                                       |            |
| Specimen type                                                                                                    | Collection priority                   | 🔲 Nurse co |
| Blood                                                                                                    | RT                                    | <u>, </u>  |
| Collected by                                                                                                    | Collection method                     | Speciment  |
| SNF                                                                                                    | Venous Draw                           | xx/xx/xxxx |
| Print label Y/N                                                                                                    | Label printer                         | 🗖 Order fo |
|                                                                                                    | <b>•</b>                              |            |
| Ordering Physician (Name)                                                                                                    |                                       | 2          |
| WADE, CHRISTOPHER LEE                                                                                                    |                                       |            |
| Water and a start of the start of the start | Suren Museum America                  | marnet     |

13. Click the Add Order to Scratch Pad Button.

| 🚿 Department (   | )rder Entry - Or | der Entry |        |   |
|------------------|------------------|-----------|--------|---|
| Task Edit View 0 | )rder Customize  | Help      |        |   |
|                  | 1 🖻 🛛 🔍          | *(t)      |        | 2 |
| Client:          |                  | Demogr    | aphics |   |

The order is added to the Scratch Pad at the bottom of the screen.

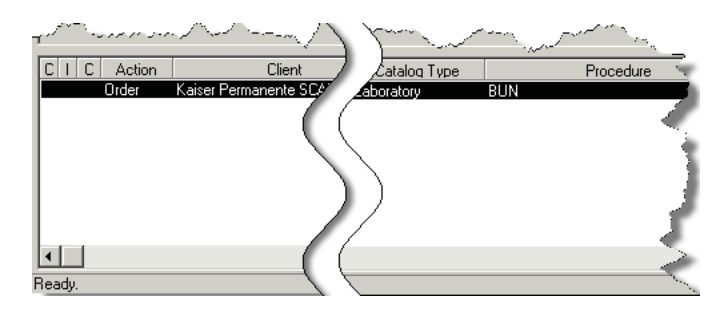

14. Review the Order form and look for other tests that should be added to this tube. Repeat steps 12 and 13 to add those tests to this tube. When the last order is being added to the tube, put a checkmark in the **Print Label Y/N** box.

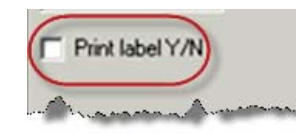

15. Click the **Submit Orders** button.

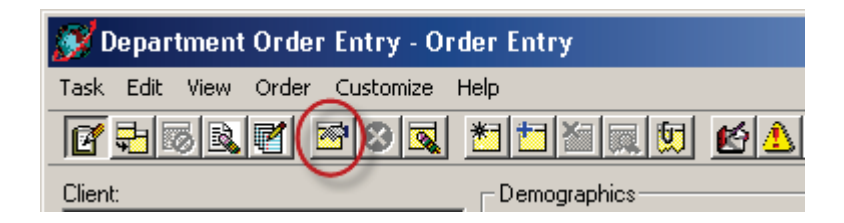

The label for the tube will print. All of the tests associated with this tube will appear on the label. (If more than 8 tests were associated with the tube, only the first 8 tests will display, followed by the letter "c.")

If you click **Container Inquiry** in Cerner, you will see the tests on this tube.

| Task Edit View Help |                                        |
|---------------------|----------------------------------------|
|                     |                                        |
| Accession Number    |                                        |
| 2-13-044-000069     | <u>B</u> etrieve                       |
| Demographics        |                                        |
|                     | XXXXXXXXXXXXXXXXXXXXXXXXXXXXXXXXXXXXXX |
|                     |                                        |
|                     |                                        |
| Container List      |                                        |
| C Container         | Orders                                 |
| A 4 mL PST4         | K (RT) , BUN (RT)                      |
|                     |                                        |
|                     |                                        |

If you need to add a blood order to a different container, proceed to step 16.

If you received a different type of specimen (e.g., urine) and have to place Cerner orders for it, go back to step 2.

16. In the Orderable field, type the name of one of the blood orders that was collected in a different container, for example, IgE Mouse. Press Enter.

| 💕 Department Order Entry - Accession A              |
|-----------------------------------------------------|
| Task Edit View Order Customize Help                 |
|                                                     |
| Client:<br>Kaiser Permanente SCAL Region Name:      |
| Accession Number: Admitte<br>2-13-044-000069 Gender |
| Orderable:                                          |
|                                                     |
| Department Order Entry 📃 🔰                          |
| No valid containers found for IgE Mouse. Override   |
| <u>Yes</u> <u>N</u> o                               |

17. You will see a warning indicating that the current container is not appropriate for the order. Always click
No. A new container ("B") will be added to the accession number.

*Warning*: Clicking "Yes" will override the valid containers selection and may cause a test to be added to the wrong container.

ΟΚ

After you click No, the Create Container dialog box will appear.

- 18. Select the **Specimen** receive location from the drop-down box, and click the checkbox to select the appropriate **Container Type**.
- 19. Click **OK** to create the new container.

| Ø       | Сге              | ate Container -                         | lgE Mouse                          |                            |
|---------|------------------|-----------------------------------------|------------------------------------|----------------------------|
|         | reate            | containers                              |                                    |                            |
| C<br>Sj | ollecti<br>pecim | on date and time<br>en receive location | 2/13                               | //2013 3:18 PM 💌           |
|         | 2                | Container Type<br>6 mL GLD6             | Collection Class<br>L18 FRZ Allrgy | Special Handling<br>(None) |
|         |                  |                                         |                                    |                            |
|         |                  |                                         |                                    |                            |
|         |                  |                                         |                                    |                            |

Cancel

- 20. The Create Container screen will disappear and you will see the Accession Add On screen again. Make sure the **Orderable** and other fields show the correct information.
- 21. If other orders are to be added to this tube, repeat steps 12-14, then click **Submit Orders**.

OR

22. If this is the only order to be added for this tube, put a checkmark in the **Print Label**Y/N box and click the **Submit Orders** button.

| Tient:<br>Kaiser Parmanente SCAL Region | Den | ographics            |             |
|-----------------------------------------|-----|----------------------|-------------|
| Accession Number:<br>2-13-044-000069    | - 8 |                      |             |
| Orderable:                              | ×>  | *******              | ~~~~~~~~~~~ |
| igE Mouse                               |     | • 6 mL GLD6, L18 FRZ |             |
| Specimen type                           |     | Collection priority  |             |
| Blood                                   | T.  | RT                   |             |
| Collected by                            |     | Collection method    | 4           |
| SNF                                     |     | Venous Draw          |             |
| Print label Y/N                         |     | Label printer        | E.          |
|                                         |     |                      | . 🦿         |
| Ordering Physician (Name)               |     |                      |             |

Clicking the **Submit Orders** button after you have created multiple containers will display a window that shows all containers for this accession number. Selecting a container in this window will allow you to add additional tests to the container.

23. After the label prints, attach it to the container.

In Order Result Viewer, you can see the orders for the patient.

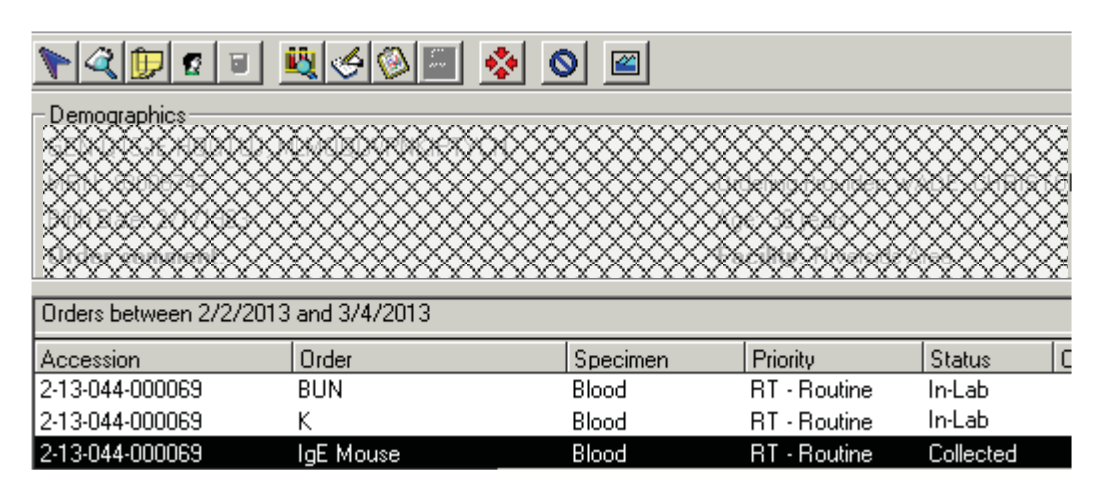

In Container Inquiry, you can confirm which orders are associated with which container.

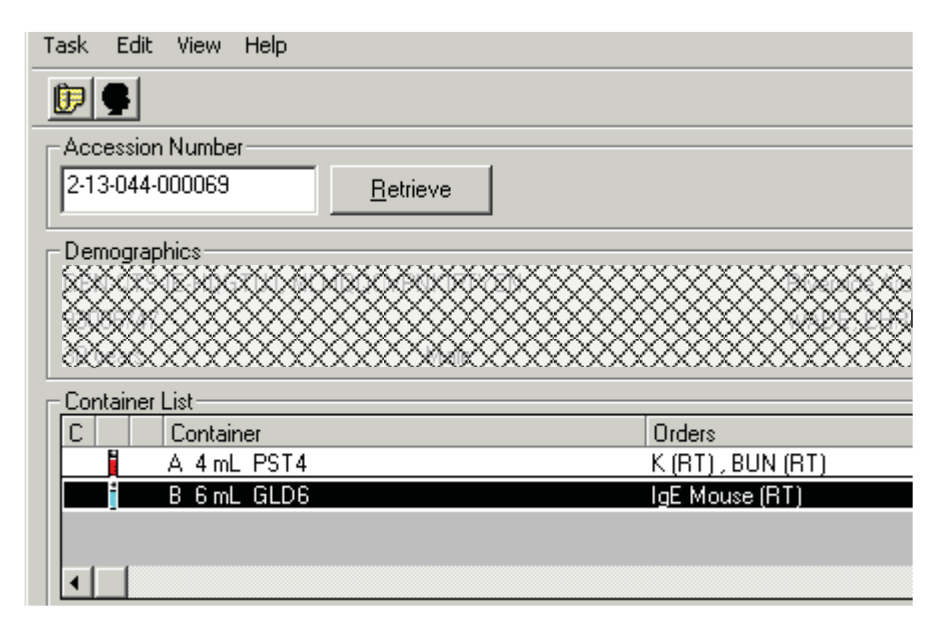

Repeat steps as necessary if additional specimen types have been received with manual orders.

## Accessioning Manual Orders

#### Reviewed and approved by:

| Signature                                                   | Date    |
|-------------------------------------------------------------|---------|
| Defluin Prin                                                | 6/4/13  |
| Stephanie/Prien, MS, MT(ASCP)                               | Stat SP |
| SCPMG Laboratory Informatics Director                       | 74/13   |
| J4K.                                                        | 6/3/13  |
| Ji Yeon/Kim, MD, MPH                                        |         |
| Assistant Medical Director, Regional Reference Laboratories |         |
| Moncho                                                      | 6/6/13  |
| Darryl Palmer-Toy, MD, PhD                                  |         |
| SCPMG Assistant Medical Director, Laboratory Services       |         |
| Director, Regional Reference Laboratories                   |         |

Reviewed and approved by (for Medical Center Area Approval Only):

| SIGNATURE                                   | DATE |
|---------------------------------------------|------|
|                                             |      |
|                                             |      |
| Name:                                       |      |
| <b>Operations Director, Area Laboratory</b> |      |
|                                             |      |
|                                             |      |
|                                             |      |
| Name:                                       |      |
| CLIA Laboratory Director                    |      |

# **Accessioning Manual Orders**

## **HISTORY PAGE**

| Type<br>of Change:<br>New, Major,<br>Minor | Description of Change(s) | SCPMG<br>Laboratory<br>Informatics<br>Director/Date | Operations<br>Director, Area<br>Laboratory<br>Review/Date | CLIA<br>Director or<br>Designee<br>Review/Date | Local<br>Implementation<br>Initials/<br>Date |
|--------------------------------------------|--------------------------|-----------------------------------------------------|-----------------------------------------------------------|------------------------------------------------|----------------------------------------------|
| New                                        |                          |                                                     |                                                           |                                                |                                              |
|                                            |                          |                                                     |                                                           |                                                |                                              |
|                                            |                          |                                                     |                                                           |                                                |                                              |
|                                            |                          |                                                     |                                                           |                                                |                                              |
|                                            |                          |                                                     |                                                           |                                                |                                              |
|                                            |                          |                                                     |                                                           |                                                |                                              |
|                                            |                          |                                                     |                                                           |                                                |                                              |
|                                            |                          |                                                     |                                                           |                                                |                                              |
|                                            |                          |                                                     |                                                           |                                                |                                              |
|                                            |                          |                                                     |                                                           |                                                |                                              |